## Agenda Import en Export bij Outlook (2007 - 2003)

Om de inhoud van een agenda over te brengen van de ene naar een andere computer, kan er best gebruik gemaakt worden van de ingebouwde Import- en Exportmogelijkheden zoals dat ook bij andere programma's gebruikelijk is.

Bij Outlook bestaat er ook wel een mogelijkheid om "Save as" te gebruiken om de inhoud van een agenda op te slaan als ".ics-bestand", maar dit laat de ontvanger van het bestand, bij het importeren, geen keus om een bepaalde agenda als bestemming te kiezen.

| Wizard Importeren en exporteren                                                                                                    |
|----------------------------------------------------------------------------------------------------|
| Kies welke actie er moet worden uitgevoerd:     Een iCalendar- of vCalendar-bestand (.vcs) importeren     Een VCARD-bestand (.vcf) importeren     Gegevens uit een ander programma of bestand importeren     Instellingen van internet-e-mailaccount importeren     Internet-e-mail en -adressen importeren     Naar een bestand exporteren     Beschrijving     Gegevens uit een iCalendar- of vCalendar-bestand importeren naar de map Agenda. |
| < Vorige Volgende > Annuleren                                                                                                    |

## Exporteren van een agenda (Outlook 2007)

- 1. Kies: "Bestand" "Importeren en exporteren"
- 2. Kies: "Naar een bestand exporteren"

| wizard importeren en expo | Kies welke actie er moet worden uitgevoerd:                                                                                                    |
|---------------------------|----------------------------------------------------------------------------------------------------|
|                           | Res weike acte er moet worden uitgevoerd:     Een iCalendar- (.ics) of vCalendar-bestand (.vcs) importeren     Een VCARD-bestand (.vcf) importeren     Gegevens uit een ander programma of bestand importeren     Instellingen van internet-e-mailaccounts importeren     Internet-e-mail en -adressen importeren     Naar een bestand exporteren     RSS-kanalen naar een OPML-bestand exporteren     RSS-kanalen uit de lijst Algemene kanalen importeren     RSS-kanalen uit een OPML-bestand importeren     Beschrijving     Outlook-gegevens naar een bestand exporteren voor gebruik in andere programma's. |
|                           | < Vorige Volgende > Annuleren                                                                                                    |

٦

## 3. Kies: "Bestand met persoonlijke mappen (.pst)"

| Exporteren naar bestand |                                                                                                    |                                                                                                  |                    |            |           |
|-------------------------|----------------------------------------------------------------------------------------------------|--------------------------------------------------------------------------------------------------|--------------------|------------|-----------|
|                         | Bestand maken van type<br>Bestand met persoonlijk<br>Door lijstscheidingsteker<br>Door lijstscheidingsteker<br>Door tabs gescheiden w<br>Door tabs gescheiden w<br>Microsoft Access 97-200<br>Microsoft Excel 97-2003 | e:<br>ke mappen (.pst)<br>ns gescheiden waarden<br>vaarden (DOS)<br>vaarden (Windows)<br>03<br>3 | (DOS)<br>(Windows) |            |           |
|                         |                                                                                                    |                                                                                                  | < Vorige           | Volgende > | Annuleren |

4. Kies welke map of agenda je wilt exporteren:

| Persoonlijke mappen exporteren              |
|---------------------------------------------|
| Selecteer de map waaruit u wilt exporteren: |
| < Vorige Volgende > Annuleren               |
|                                             |

5. Kies de map en naam om het exportbestand op te slaan en klik op [Voltooien]:

| Persoonlijke mappen expo | Geëxporteerd bestand opslaan als:     G:\tijdlk\AgendaSenioren.pst   Bladeren     Opties   Image: Dubbele items vervangen door geëxporteerde items     Image: Image: Dubbele items vervangen door geëxporteerde items   Image: Dubbele items vervangen door geëxporteerde items     Image: Image: Dubbele items net exporteren   Image: Dubbele items net exporteren |           | ×         |
|--------------------------|----------------------------------------------------------------------------------------------------|-----------|-----------|
|                          | < Vorige                                                                                                    | Voltooien | Annuleren |

## Importeren van een agenda (Outlook 2007 of 2003)

(Het zou kunnen dat bij oudere versies compatibiliteitsproblemen roet in het eten gooien?)

1. Selecteer de bestaande agenda (één is er altijd) en kies dan via "Bestand" - "Map" - "Nieuwe map ..."

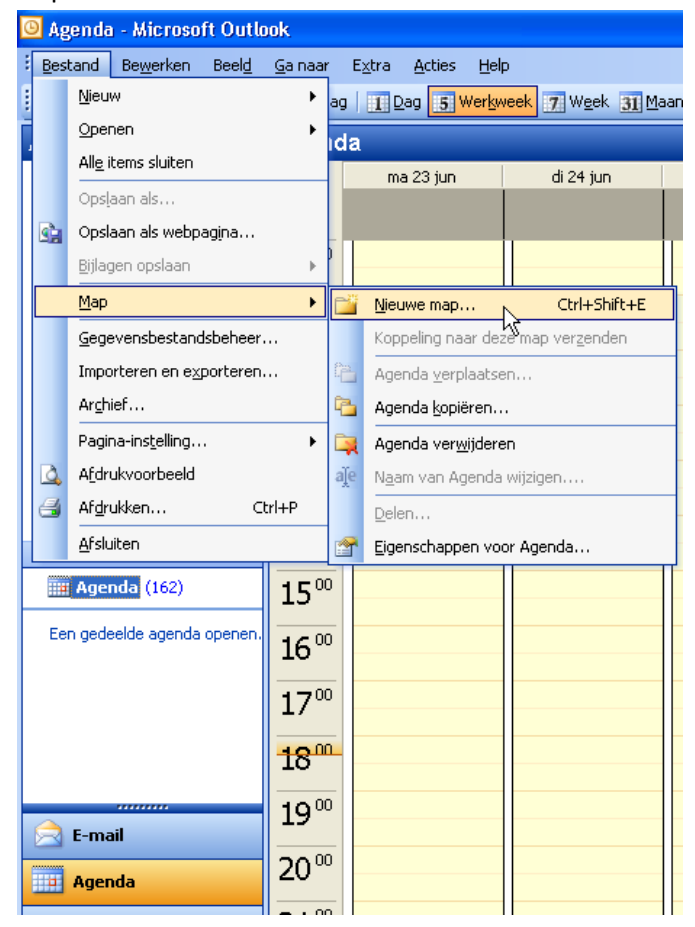

Geef de gewenste naam voor de nieuwe agenda.
Selecteer wel de map "Persoonlijke mappen" als bestemming!

| Nieuwe map maken 🛛 🔀                  |
|---------------------------------------|
| Naam:                                 |
| Fonteintje                            |
| Map bevat:                            |
| Agendaitems 💙                         |
| Selecteer waar u de map wilt opslaan: |
| 🖃 🧐 Persoonlijke mappen               |
|                                       |
|                                       |
| 🔚 Logboek                             |
|                                       |
| Rostvak IN                            |
| 🧰 Postvak UIT                         |
| 🖉 Taken                               |
| Verwiiderde items                     |
| OK Annuleren                          |

3. Selecteer de nieuwe agenda (Fonteintje) en doe het vinkje weg voor de bestaande agenda. Kies dan via "Bestand" voor "Importeren en exporteren"

| 0 | 🛛 Ag                    | enda            | - Microso             | ft Outle      | ook              |
|---|-------------------------|-----------------|-----------------------|---------------|------------------|
| ł | Bes                     | tand            | Be <u>w</u> erken     | Beel <u>d</u> | <u>G</u> a naar  |
| 1 |                         | <u>N</u> ieuv   | V                     |               | ► ag             |
| Ē |                         | <u>O</u> pen    | en                    |               | • eir            |
| ľ |                         | All <u>e</u> it | ems sluiten           |               |                  |
|   |                         | Ops <u>l</u> a  | ian als               |               |                  |
|   | s).                     | Opsla           | ian als webp          | agina         | -                |
|   |                         | <u>B</u> ijlag  | en opslaan            |               | • •              |
|   |                         | <u>M</u> ap     |                       |               | • 5              |
|   |                         | <u>G</u> ege    | vensbestand           | lsbeheer      |                  |
|   |                         | Impo            | rteren en e <u>x</u>  | porteren      |                  |
|   |                         | Archi           | əf                    |               | N                |
|   |                         | Pagin           | a-ins <u>t</u> elling |               | •                |
|   | ۵,                      | A <u>f</u> dru  | kvoorbeeld            |               | 2                |
|   | 4                       | Af <u>d</u> ru  | kken                  | C             | trl+P            |
|   |                         | <u>A</u> fslui  | ten                   |               |                  |
|   |                         | Ageno           | la (162)              |               | 15 <sup>00</sup> |
| ŀ |                         | Fonte           | intjej                |               |                  |
|   | Ee                      | n gede          | elde agenda           | openen.       | 16               |
|   |                         |                 |                       |               | 17 <sup>00</sup> |
|   | 18°                     |                 |                       | 1800          |                  |
|   | ~                       |                 |                       |               | 19 <sup>00</sup> |
|   | 🚖 E-mail                |                 |                       |               |                  |
|   | Agenda 20 <sup>00</sup> |                 |                       | 20 00         |                  |
|   |                         |                 |                       |               |                  |

4. Kies: "Gegevens uit een ander programma of bestand importeren"

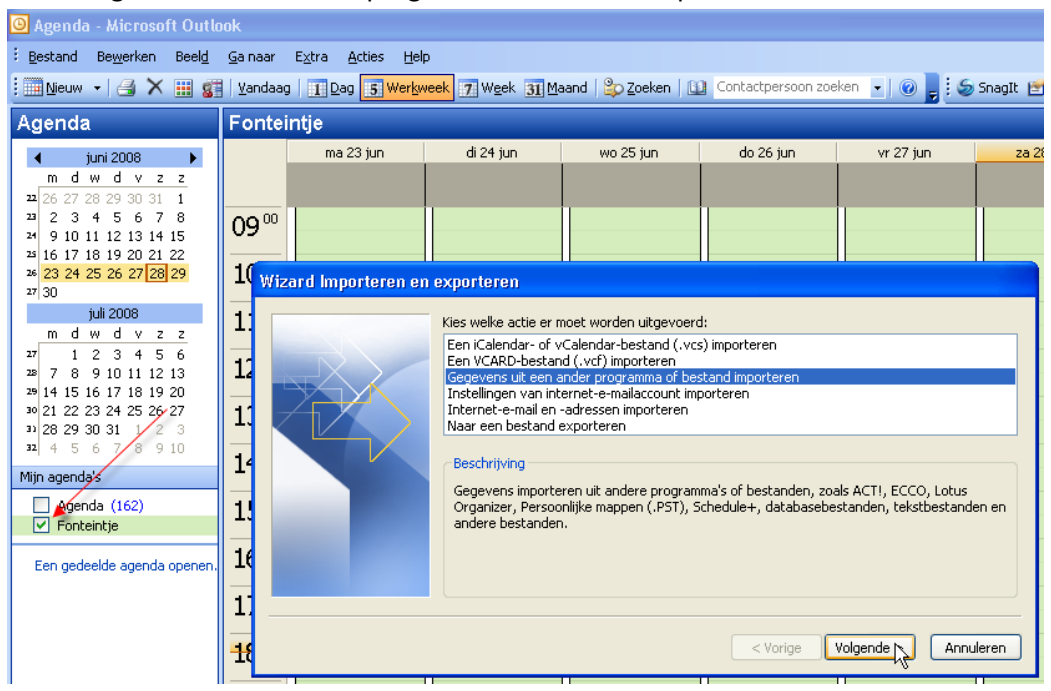

5. Kies: "Bestand met persoonlijke mappen (.pst)"

| Bestanden importeren |                                                                                                    |                    |
|----------------------|----------------------------------------------------------------------------------------------------|--------------------|
|                      | Selecteer uit welk bestandstype u wilt importeren:<br>ACTI 3.x, 4.x, 2000 Contact Manager voor Windows<br>Bestand met persoonlijke mappen (.pst)<br>Door lijstscheidingstekens gescheiden waarden (DOS)<br>Door lijstscheidingstekens gescheiden waarden (Windows)<br>Door tabs gescheiden waarden (DOS)<br>Door tabs gescheiden waarden (Windows)<br>Lotus Organizer 5.x |                    |
|                      | < Vorige                                                                                                    | Volgende Annuleren |

6. Selecteer het te importeren .pst-bestand en klik [Openen]

| Persoonlijke m                                         | nappen openen                                      |                                           | ? 🗙   |
|--------------------------------------------------------|----------------------------------------------------|-------------------------------------------|-------|
| Zoe <u>k</u> en in:                                    | 🕪 LACIE (E:)                                       | 💌 🚱 🗸 📬 🔛 🖉 🚰 🔢 🔻 Ext <u>r</u> a 🗸        |       |
| Onlangs<br>geopend<br>Bureaublad<br>Mijn<br>documenten | C Fonteintje<br>HP7960<br>Software<br>RagendaSenio | en.pst                                    |       |
|                                                        | <u>B</u> estandsnaam:                              |                                           | nen 📐 |
| netwerklocaties                                        | Be <u>s</u> tandstype:                             | Bestanden met persoonlijke mappen (*.pst) | eren  |

7. Selecteer: "Duplicaten vervangen door geïmporteerde items", zo worden eventueel oudere gegevens vervangen door de nieuw geïmporteerde.

| Persoonlijke mappen in | mporteren 🛛 👔                                                                                                    | × |
|------------------------|----------------------------------------------------------------------------------------------------|---|
|                        | Te importeren bestand<br>E:\AgendaSenioren.pst Bladeren<br>Opties<br>Ouplicaten vervangen door geïmporteerde items<br>Maken van duplicaten toestaan<br>Dubbele items niet importeren |   |
|                        |                                                                                                    | ] |

8. Selecteer de map (agenda) welke je wilt importeren en klik [Voltooien].

| Persoonlijke mappen i | mporteren                                                                                                    |                              | × |
|-----------------------|----------------------------------------------------------------------------------------------------|------------------------------|---|
|                       | Selecteer de map waaruit u wilt importeren:                                                                                                    |                              |   |
|                       | Constantia inappent Constantia inappent Constantinappent Constantinantia inappent Constantia inappent |                              |   |
|                       | a verwijderde keins                                                                                                    |                              |   |
|                       | Inclusief submappen                                                                                                    | Filter                       |   |
|                       | ⊙ Items importeren in de huidige map                                                                                                    |                              |   |
|                       | O Items importeren in dezelfde map in:                                                                                                    |                              |   |
|                       | Persoonlijke mappen                                                                                                    |                              | / |
|                       |                                                                                                    | < Vorige Voltooien Annuleren |   |

9. De nieuwe agenda is klaar! Door vinkjes te plaatsen kun je nu kiezen welke agenda zichtbaar is. (Indien gewenst kun je zelfs beide agenda's tegelijk zichtbaar maken).

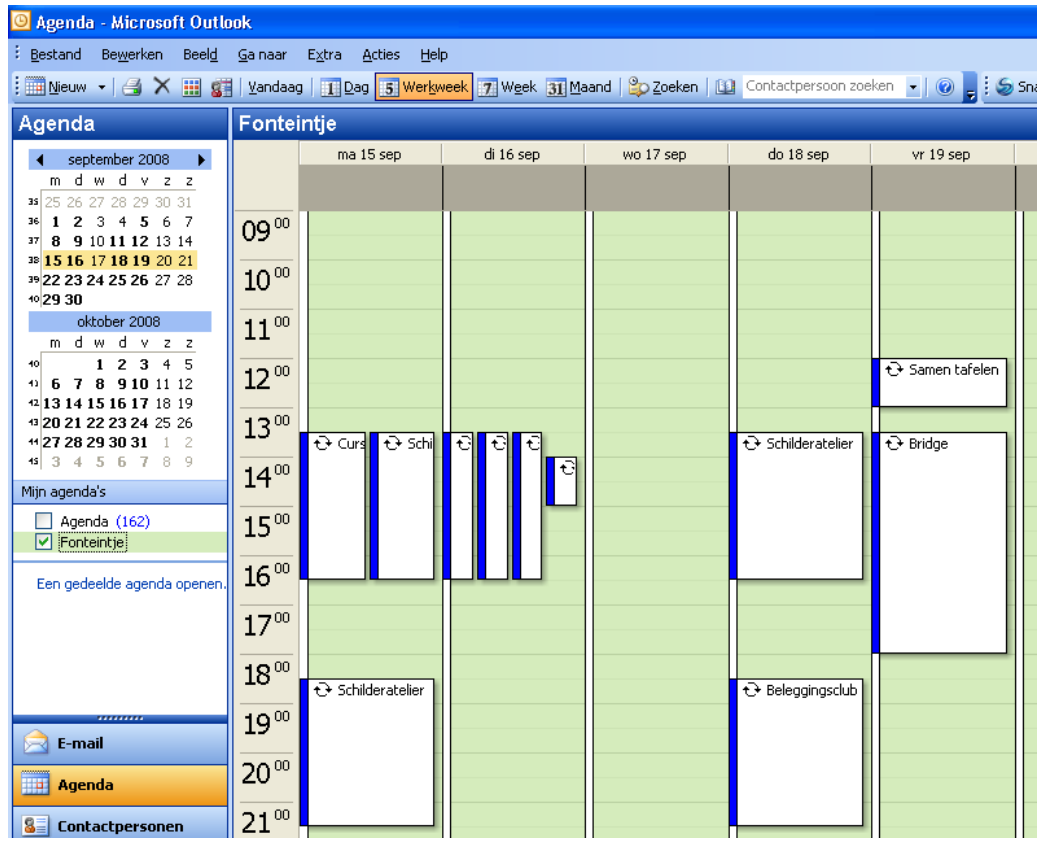